## **Transfer Photos from a Smartphone to Your Computer**

There are several ways to transfer photos from a smartphone to a computer. Here are some of the most common methods:

**Using a USB cable**: You can connect your smartphone to your computer using a USB cable. Once connected, you can access the photos on your phone and transfer them to your computer. For Android phones, you'll need to unlock your phone, connect it to the computer, and switch the phone to file transfer mode. On Windows 10, the system will set it up and you can access your phone's photos by going to Explorer > This PC > Your Phone. For iPhones, you'll need iTunes for PC. Connect your phone, tap Trust on the phone, open Photos > Import > From a USB... > pick the photos > Import.

**Using cloud storage**: You can upload your photos to a cloud storage service such as Google Drive or iCloud and then access them from your computer.

Using email: You can email the photos from your smartphone to yourself and then access them from your computer.

**Wireless transfer**: There are several apps available that allow you to wirelessly transfer photos from your smartphone to your computer.